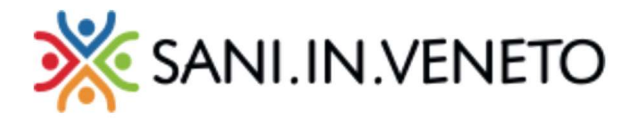

## Attivazione della copertura gratuita per la coniuge fiscalmente a carico e/o per i figli entro i 2 anni di età

Per prima cosa accedere all'area riservata dal nostro sito:

| 💥 SANI.IN.VENETO                                        |                |   |
|---------------------------------------------------------|----------------|---|
| Accesso al portale                                      |                |   |
| Inserisci login e password<br><sup>Username/Email</sup> |                |   |
| Password:                                               |                |   |
| Password dimenticata?                                   |                |   |
| ACCEDI                                                  |                |   |
|                                                         | Il mio profilo | 8 |

e cliccare sulla sezione "Il mio profilo":

Per effettuare l'attivazione gratuita della copertura sanitaria, di un familiare fiscalmente "a carico", è richiesta la compilazione del modulo scaricabile dal sito oppure dall'area iscritto: "Modulo iscrizione familiari a carico"

Segue la procedura step by step:

- Scaricare dalla sezione "documenti" del sito, oppure dalla sezione "modulo iscrizione familiare a carico", il modulo dedicato;
- Compilare e firmare il documento, allegando i documenti di identità; ( scansione e/o fotografia dei documenti, e salvarli in formato PDF)

Caricare quindi un documento unico, dalla propria area riservata nella sezione "Documenti":

| MODULO ISCRIZIONE FAMILIARI A CARICO |                                       |                   |
|--------------------------------------|---------------------------------------|-------------------|
| 🛓 Scarica qui il modulo da compilare |                                       | 122/2/1           |
| Modulo iscrizione familiari a carico | Modulo acrusoria familiari a cartico- | Dinglia           |
|                                      | • Michie Berleene Tamilianipet        |                   |
|                                      |                                       | D Annulla 🛛 Satva |

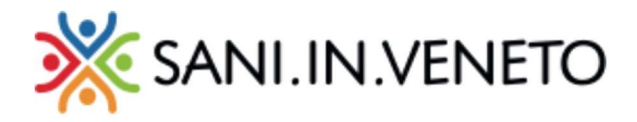

Una volta caricato il modulo, il sistema attiverà il pulsante di inserimento del familiare a carico, nella sezione apposita:

| AMILIARI A CARICO (CO    | PERTURA S.I.V.) |      |                  |                  | + INSERISCI FAMILIA |
|--------------------------|-----------------|------|------------------|------------------|---------------------|
| otale elementi: <b>0</b> |                 |      |                  |                  |                     |
| Codice fiscale           | Cognome         | Nome | Grado parentela  | Inizio validita' | Fine validita'      |
|                          |                 |      | Nessun elemento. |                  |                     |

Quindi si aprirà il pannello per l'inserimento dei dati anagrafici relativi al familiare fiscalmente "a carico", da popolare ed infine salvare attraverso l'apposito pulsante "SALVA"

| Home Page       | A Familiare:                                             |                                 |                   |  |  |  |  |  |
|-----------------|----------------------------------------------------------|---------------------------------|-------------------|--|--|--|--|--|
| Area personale  | ID 325392 Creations 03/09/2020 11/2548 Ultim             | a modifica: 03/06/2020 11:21:45 |                   |  |  |  |  |  |
| Il mio profilo  | INSERISCI FAMILIARE                                      |                                 |                   |  |  |  |  |  |
| Familiare       |                                                          |                                 |                   |  |  |  |  |  |
| Le mie pratiche | Attenzione: Inserire solo coniugi a cario                | o e figli entro i due anni      |                   |  |  |  |  |  |
| Ø Modulistica   | Codice Fiscale                                           |                                 |                   |  |  |  |  |  |
|                 | Nome                                                     |                                 |                   |  |  |  |  |  |
|                 | Cognome                                                  |                                 |                   |  |  |  |  |  |
|                 | Data di nascita                                          | 13/02/2020                      | 0                 |  |  |  |  |  |
|                 | Sesso                                                    | Maschio                         | •                 |  |  |  |  |  |
|                 | Comune di residenza                                      |                                 |                   |  |  |  |  |  |
|                 | CAP                                                      |                                 |                   |  |  |  |  |  |
|                 | Indirizzo                                                |                                 |                   |  |  |  |  |  |
|                 | Email                                                    |                                 |                   |  |  |  |  |  |
|                 | Telefono                                                 |                                 |                   |  |  |  |  |  |
|                 | Cellulare                                                |                                 |                   |  |  |  |  |  |
|                 | Crado di parentela                                       | FIGLIO                          |                   |  |  |  |  |  |
|                 | A Carico (conferma obbligatoria)                         | 0                               |                   |  |  |  |  |  |
|                 | È presente delega per operare per conto<br>del familiare | •                               |                   |  |  |  |  |  |
|                 | Data inizio relazione                                    | 13/02/2020                      | 0                 |  |  |  |  |  |
|                 |                                                          |                                 | D Annulla 🔒 Salva |  |  |  |  |  |

N.B.

Prendere visione dell'informativa privacy e dei termini e condizioni, scaricabili dal sito <u>www.saninveneto.it</u> Il Fondo si riserva di effettuare delle verifiche a campione, richiedendo documentazione aggiuntiva ad integrazione di quanto dichiarato. Chiunque rilasci delle dichiarazioni mendaci, le quali presentino dei vizi documentabili e inequivocabili, sarà tenuto a rispondere per dichiarazione di falso.